## <u>Contractor Instructions:</u> iCX Contractor Change Order Approval

The Contract Administrator (CA) has successfully completed the <u>Change Order</u> (CO). Now the contractor will use iCX to view and approve the CO. Here are the steps for the contractor:

1. <u>Log into iCXWeb.</u> Make sure you are in the 'Contractor Dashboard' by left-clicking on the 'Options' red highlighted text on the top-right of the page and left-clicking on the "Construction Dashboard' radio button:

| <u> </u> | CXWeb                      |             |                 | Se Mer               | <b></b>      | Welcome Jenna Wilso | on Log Out Options   | <u>Help</u> |
|----------|----------------------------|-------------|-----------------|----------------------|--------------|---------------------|----------------------|-------------|
| <u> </u> | CAWeb                      |             |                 |                      | iu -         | Subscription Status | Change Password      |             |
| C C      | Dashboard                  |             |                 |                      |              |                     | Save as you Go       |             |
|          |                            |             |                 |                      |              |                     | Construction Dashboa | rd          |
|          | My Recent Contracts/Projec | 1           |                 | 1                    | 1            |                     |                      |             |
|          | Contract Number            | Status      | Contract Amount | Construction Summary | Change Order | Subcontracting      |                      |             |
|          | 13455D                     | Submitted   | \$7,950,099.25  | Construction Summary | Change Order | Subcontracting      |                      |             |
|          |                            |             |                 |                      |              |                     |                      |             |
|          |                            |             |                 |                      |              |                     |                      |             |
|          |                            |             |                 |                      |              |                     |                      |             |
|          |                            |             |                 |                      |              |                     |                      |             |
|          |                            |             |                 |                      |              |                     |                      |             |
|          |                            |             |                 |                      |              |                     |                      |             |
|          |                            |             |                 |                      |              |                     |                      |             |
|          | <                          |             |                 |                      |              |                     | >                    |             |
|          | Contract Status            |             |                 |                      |              |                     |                      | ~           |
|          | Contract Number            | Description |                 |                      | Status       |                     |                      |             |
|          | No records to display.     |             |                 |                      | I            |                     |                      |             |
|          |                            |             |                 |                      |              |                     |                      |             |
|          |                            |             |                 |                      |              |                     |                      |             |
|          |                            |             |                 |                      |              |                     |                      |             |
|          |                            |             |                 |                      |              |                     |                      |             |

2. <u>Find your project:</u> Left-click on the 'Menu' drop-down orange button at the center-top of the page. Under the 'Construction' Heading, left-click 'Change Order'. Then left-click inside the 'Select Contract:' text box at the top-left of the page and enter your project ID number (this example = 13455D):

| <b>≙i</b> CXWeb                                     |                             | Me                                               | nu             | Welcome Jenna Wilson Log Out Options Help<br>Subscription Status Active |
|-----------------------------------------------------|-----------------------------|--------------------------------------------------|----------------|-------------------------------------------------------------------------|
| Dashboard Change Order ×<br>Select Contract: 13455D | Bidding                     | Construction                                     | Administration |                                                                         |
| Contract Descripti<br>13455D US 1 Byr               | Bidding<br>Contract Preview | Summary<br><u>Change Order</u><br>Subcontracting | Company Info   |                                                                         |

OR if you've been here before:

| shboard                      |                 |                      | Welcome Jenna Wilson Log Out<br>Subscription Status Active |                |  |
|------------------------------|-----------------|----------------------|------------------------------------------------------------|----------------|--|
|                              |                 |                      |                                                            |                |  |
| ly Recent Contracts/Projects |                 |                      |                                                            |                |  |
| Contract Number Status       | Contract Amount | Construction Summary | Change Order                                               | Subcontracting |  |
| 13455D Submitted             |                 |                      |                                                            |                |  |

3. Go to the 'Dashboard' tab, 'My Recent Contracts/Projects':

<u>The change order will appear</u> with the following headings: Contract Number, Status, Contract Amount, Construction Summary, Change Order, and Subcontracting.

4. <u>Left-click on the 'Change Order' hypertext</u>. A new tab appears titled 'Change Order'. Review the contents of the Change Order by left-clicking on the items under the date entry in the left-hand window pane:

| <b>≥</b> iCXWeb                    |                                                                                             |                                                   |                                                                    | 🤗 Menu    |          |                  | Welcome Jenna Wilson Log Out Options Help<br>Subscription Status Active |                |     |   |
|------------------------------------|---------------------------------------------------------------------------------------------|---------------------------------------------------|--------------------------------------------------------------------|-----------|----------|------------------|-------------------------------------------------------------------------|----------------|-----|---|
| Dashboard Change Order X           |                                                                                             |                                                   |                                                                    |           |          |                  |                                                                         |                |     |   |
| Select Contract: 13455D            |                                                                                             |                                                   | 🥝 <u>S</u> a                                                       | ve        |          |                  |                                                                         |                |     |   |
| 13455D     Change Order     13455E |                                                                                             | Category Nar<br>Category Descripti<br>Category Ty | ne: Roadway<br>on: Roadway<br>pe: General                          | (         | Category | v Work Type:     |                                                                         |                |     |   |
| 😑 13455D                           |                                                                                             | Item Num                                          | Description                                                        | Quantity  | UOM      | Updated Quantity | Price                                                                   | Extended Price | DBE |   |
| i - 02                             | 2/01/2018                                                                                   | 201.1                                             | CLEARING AND GRUBBING (F)                                          | .200      | А        | .200             | \$30,000.00                                                             | \$6,000.00     |     | N |
| R                                  | loadway                                                                                     | 201.21                                            | REMOVING SMALL TREES                                               | 9.000     | EA       | 9.000            | \$175.00                                                                | \$1,575.00     |     | N |
| - Se                               | ewer Main Reloc                                                                             | 201.881                                           | INVASIVE SPECIES CONTROL TYPE I                                    | 240.000   | SY       | 240.000          | \$3.50                                                                  | \$840.00       |     | Ν |
| - Se                               | <ul> <li>Sewer Main Reloc</li> <li>Stark Street Bridge</li> <li>Water Main Reloc</li> </ul> | 201.882                                           | INVASIVE SPECIES CONTROL TYPE<br>II                                | 50.000    | SY       | 50.000           | \$3.50                                                                  | \$175.00       |     | Ν |
| St                                 |                                                                                             | 202.7                                             | REMOVAL OF GUARDRAIL                                               | 1,800.000 | LF       | 1,800.000        | \$2.50                                                                  | \$4,500.00     |     | Ν |
| W                                  |                                                                                             | 202.8                                             | REMOVAL OF FENCE                                                   | 600.000   | LF       | 600.000          | \$5.00                                                                  | \$3,000.00     |     | Ν |
|                                    | voodbury Ave Bri                                                                            | 203.1                                             | COMMON EXCAVATION                                                  | 2,200.000 | CY       | 2,200.000        | \$10.00                                                                 | \$22,000.00    |     | Ν |
|                                    |                                                                                             | 203.2                                             | ROCK EXCAVATION                                                    | 43.000    | CY       | 43.000           | \$20.00                                                                 | \$860.00       |     | Ν |
|                                    |                                                                                             | 203.35                                            | HANDLING EXCAVATED,<br>CONTAMINATED SOILS<br>(DEPARTMENT DISPOSAL) | 1,800.000 | CY       | 1,800.000        | \$20.00                                                                 | \$36,000.00    |     | N |
|                                    |                                                                                             | 203.5525                                          | PORTABLE CHANGEABLE MESSAGE<br>SIGN PLATFORM                       | 4.000     | U        | 4.000            | \$875.00                                                                | \$3,500.00     |     | N |
|                                    |                                                                                             | 203.55552                                         | GUARDRAIL EAGRT OFFSET<br>PLATFORM ALTERNATE, TL 2                 | 6.000     | U        | 6.000            | \$835.00                                                                | \$5,010.00     |     | Ν |

5. <u>Left-click the date entry</u> in the small window pane on the left of the screen. In the main window leftclick the 'Approval' tab.

| <b>≙i</b> CXWeb                                                                       |                                                                                                    | Senu Senu     | Welcome Jenna Wilson Log Out<br>Subscription Status Active |     | <u>Our Opn</u> | ons r |
|---------------------------------------------------------------------------------------|----------------------------------------------------------------------------------------------------|---------------|------------------------------------------------------------|-----|----------------|-------|
| Dashboard Change Order ×<br>Select Contract: 13455D                                   | -<br>-<br>-                                                                                               | Save          |                                                            |     |                |       |
| 13455D     Change Order     13455E     13455E     13455D     1-02/01/2018     Roadway | Company: PORTSMOUTH<br>Number: 1<br>Amount: (\$4,499.00)<br>Days: 1<br>Summary Approval Documents Reasons | <u>E61</u>    |                                                            |     |                |       |
| Sewer Main Reloc                                                                      | Approval                                                                                                  | Approval Name | Approval Date                                              | Арр | Voice          |       |
| - Sewer Main Reloc                                                                    | Contractor                                                                                                | Jenna Wilson  | 02/01/2018                                                 | •   |                | Ν     |
| Stark Street Bridge                                                                   | Resident Engineer                                                                                         |               |                                                            |     |                | Ν     |
| Water Main Reloc.<br>Woodbury Ave Bri                                                 |                                                                                                    |               |                                                            | •   | •              |       |

- 6. <u>Find the row with the title</u> "Contractor' under the 'Approval' column.
- 7. <u>Left-Click in the 'App' box</u> on the far right (App for 'approve'). **Save**.